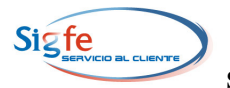

# GUIA DE OPERACION "PAGO SEGURO DE CHEQUES" COMPONENTE TESORERIA - SIGFE Junio 2008

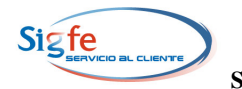

# TABLA DE CONTENIDOS

| 1. | Condiciones de Operación                                             | 3  |
|----|----------------------------------------------------------------------|----|
| 2. | Configuración de Cuentas Corrientes                                  | 3  |
| 3. | Operación de la funcionalidad                                        | 6  |
| 4. | Procedimiento para Generación de la Nómina<br>Pago Seguro de Cheques | 6  |
| 5. | Consulta de Nóminas Pago Seguro de Cheques                           | 8  |
| 6. | Efectos en el Reporte Consulta de Cheques<br>Girados                 | 10 |
| 7. | Transmisión de Archivo al BancoEstado                                | 11 |
| 8. | Recomendaciones                                                      | 11 |

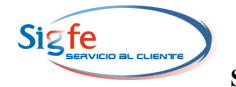

# PAGO SEGURO DE CHEQUES

Se ha incorporado al Componente Tesorería la funcionalidad de Pago Seguro de Cheques que consiste en la generación de un archivo con los datos de los cheques emitidos y anulados de las Cuentas Corrientes seleccionadas para operar con la funcionalidad. La Institución debe transmitir al Banco el archivo generado por SIGFE, con objeto de que se verifiquen los datos de los cheques que se presentan a cobro.

Para operar con la funcionalidad de Pago Seguro de Cheques las Instituciones deben suscribir un Convenio con BancoEstado.

A continuación se describen las condiciones y procedimientos de operación de esta funcionalidad.

#### 1. Condiciones de Operación

- 1.1. La funcionalidad solamente es aplicable en las Cuentas Corrientes de BancoEstado.
- **1.2.** A las Cuentas Corrientes que van a operar con la funcionalidad se debe asociar la propiedad "Pago Seguro de Cheques". El estado de la chequera, ya sea activa o completada, no constituye una limitación para configurar la propiedad.
- **1.3.** Dado que la propiedad de Cheque Seguro es un parámetro de la cuenta corriente, al generar la primera nómina de cheques ésta incluirá todos los cheques generados para esa cuenta corriente durante el año en curso.
- **1.4.** Posteriormente la Nómina incluirá los datos de los cheques girados entre el último proceso y el vigente.
- **1.5.** En cada proceso de generación de la Nómina "Pago Seguro de Cheques" se incorporarán los cheques en estado Anulado, siempre que correspondan a cheques girados en el mes contable abierto, que hayan sido incorporados en una Nómina generada con anterioridad.
- **1.6.** La institución podrá desactivar la propiedad "Pago Seguro de Cheques" de una Cuenta Corriente, solamente cuando el Estado de la chequera sea "Completada".

# 2. Configuración de Cuentas Corrientes

2.1. En el Componente Tesorería al seleccionar la opción "Mantenedor de Bancos" se desplegará la pantalla "Listado de Bancos Registrados", debe seleccionar el link en el nombre del Banco y se desplegará la pantalla "Detalle de las Cuentas Corrientes".

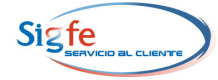

| 97006000-6 BANCO DE CREDITO E INVERSIONES |                                 | Kuc |   |
|-------------------------------------------|---------------------------------|-----|---|
| · · · · · · · · · · · · · · · · · · ·     | ★ 97006000-6                    | ×   |   |
| × 97030000-7 BANCO ESTADO DE CHILE        | 7030000-7 BANCO ESTADO DE CHILE |     | × |

2.2. En la pantalla "Detalle de las Cuentas Corrientes" debe seleccionar el link de la Cuenta Corriente a la cual desea asociar la propiedad "Pago Seguro de Cheques".

| Datos        | Datos del Banco                                                                                    |                     |  |  |  |  |  |
|--------------|----------------------------------------------------------------------------------------------------|---------------------|--|--|--|--|--|
| Identif      | Identificación : 97030000-7 » BANCO ESTADO DE CHILE                                                |                     |  |  |  |  |  |
|              | Detalle de las Cuentas Corrientes                                                                  |                     |  |  |  |  |  |
|              | N° Cuenta Corriente Nombre Cuenta Corriente                                                        |                     |  |  |  |  |  |
| ×            | 91309173356                                                                                        | INVERSIONES MENORES |  |  |  |  |  |
| X            | 91309000117                                                                                        | OTROS PROGRAMAS     |  |  |  |  |  |
| <b>i</b> ) 2 | 91309000117     OTROS PROGRAMAS      2 Cuentas recuperadas     Asociar Cuenta Corriente     Volver |                     |  |  |  |  |  |

2.3. Luego de seleccionar la Cuenta Corriente el sistema despliega la opción que permite asociar la Propiedad "Pago Seguro de Cheques", para efectuar dicha asociación debe seleccionarse la opción "SI".

| Datos del Banco                                     |                                 |  |  |
|-----------------------------------------------------|---------------------------------|--|--|
| Identificación : 97030000-7 » BANCO ESTADO DE CHILE |                                 |  |  |
|                                                     | Detalles de la Cuenta Corriente |  |  |
| Número :                                            | 91309173356                     |  |  |
| Nombre : INVERSIONES MENORES                        |                                 |  |  |
| Moneda: Peso                                        |                                 |  |  |
| Cuenta contable asociada : 11102 🔒 Banco Estado     |                                 |  |  |
| Pago Seguro de Cheques : 📀 51 🔿 NO                  |                                 |  |  |
|                                                     | Aceptar Volver                  |  |  |

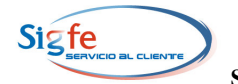

2.4. Al seleccionar la opción "SI", el sistema desplegará un mensaje en el cual se advierte que es responsabilidad de la institución la existencia de un Convenio firmado y vigente con BancoEstado para operar con la funcionalidad de Cheque Seguro. Para concluir la configuración de la propiedad "Pago Seguro de Cheques" debe seleccionarse el botón "Aceptar".

| Datos del Banco                               |                   |                                                                                                    |               |  |  |
|-----------------------------------------------|-------------------|----------------------------------------------------------------------------------------------------|---------------|--|--|
| Identificación : 970                          | 30000-7 » BANCO E | DESTADO DE CHILE                                                                                                    |               |  |  |
|                                               | Detalles de       | de la Cuenta Corriente                                                                                                    |               |  |  |
| Número :                                      | 91309173356       |                                                                                                    |               |  |  |
| Nombre :                                      | INVERSIONES ME    | IENORES                                                                                                    |               |  |  |
| Moneda : Peso                                 |                   |                                                                                                    |               |  |  |
| Cuenta contable asociada : 11102 Banco Estado |                   |                                                                                                    |               |  |  |
| Pago Seguro de Cheques : 💽 🖸 NO               |                   |                                                                                                    |               |  |  |
|                                               | -                 | Microsoft Internet Explorer                                                                                                    |               |  |  |
|                                               | Acept             | Señor Usuario, al seleccionar la opción SI, Ud. asum<br>la responsabilidad de que existe un convenio firmad<br>y vigente, entre BancoEstado y su institución, para<br>operar con la funcionalidad de Cheque Seguro. | ne<br>do<br>a |  |  |
|                                               |                   | Si esto es correcto, presione Aceptar                                                                                                    |               |  |  |
|                                               |                   | Aceptar Cancelar                                                                                                    |               |  |  |

2.5. En el caso de las Cuentas Corrientes de otros bancos del sistema financiero, al seleccionar la opción "SI" en la propiedad "Pago Seguro de Cheques" el sistema desplegará un mensaje con la recomendación de mantener la opción en "NO", ya que para las cuentas antes señaladas no se generarán Nóminas de Cheque Seguro.

| Datos del Banco                                                    |                                                                                                    |  |  |  |  |  |
|--------------------------------------------------------------------|----------------------------------------------------------------------------------------------------|--|--|--|--|--|
| Identificación : 97006000-6 » BANCO DE CREDITO E INVERSIONES       |                                                                                                    |  |  |  |  |  |
|                                                                    | Detalles de la Cuenta Corriente                                                                                                    |  |  |  |  |  |
| Número :                                                           | 909090909                                                                                                    |  |  |  |  |  |
| Nombre : GASTOS VARIOS                                             |                                                                                                    |  |  |  |  |  |
| Moneda :                                                           | Peso                                                                                                    |  |  |  |  |  |
| Cuenta contable asociada : 11103 🛛 🗟 Bancos del Sistema Financiero |                                                                                                    |  |  |  |  |  |
| Pago Seguro de Cheques : 🕞 SI C NO Microsoft Internet Explorer     |                                                                                                    |  |  |  |  |  |
|                                                                    | Señor Usuario, esta es una funcionalidad<br>que opera exclusivamente para BancoEstado,<br>no se generaran nóminas de Cheque Seguro<br>para esta cuenta corriente.<br>Se le recomienda mantener la opción en NO |  |  |  |  |  |
|                                                                    | Aceptar                                                                                                    |  |  |  |  |  |

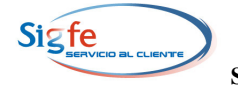

### 3. Operación de la funcionalidad

3.1. SIGFE asumirá automáticamente la incorporación de los cheques girados en la Nómina "Pago Seguro de Cheques" al aprobar un Documento de Tesorería en el cual se ha seleccionado una Cuenta Bancaria que tenga asociada la propiedad "Pago Seguro de Cheques" y el medio de pago "Cheque" o "Cheque Manual". Cuando el medio de pago seleccionado es "Cheque" además debe haber efectuado el proceso de impresión.

#### 4. Procedimiento para Generación de la Nómina Pago Seguro de Cheques

**4.1** En la página de inicio de SIGFE seleccionar el Componente Tesorería, opción generar "Nómina Pago Seguro de Cheques"

| IN I | PRESUPUESTO | COMPROMISOS | CONTABILIDAD | TESORERIA                     | REPORTES          | IN<br>VE |
|------|-------------|-------------|--------------|-------------------------------|-------------------|----------|
|      |             |             |              | Mantened                      | sancos            |          |
| Bi   | envenido al | Sistema SIG | FE           | Tesorería                     |                   |          |
|      |             |             |              | Impresion de                  | Cheques           |          |
|      |             |             |              | Consulta Chec<br>Girados      | lnee              |          |
|      |             |             |              | Crear Pago                    |                   |          |
|      |             |             |              | Crear Anticipo                | ∎ (S)             |          |
|      |             |             |              | Crear Traspas                 | ·0                |          |
|      |             |             |              | Crear Depósit<br>Terceros     | to a              |          |
|      |             |             |              | Crear Cobro                   |                   |          |
|      |             |             |              | Crear Comper                  | nsación           |          |
|      |             |             |              | Generar Trans<br>electrónica  | sferencia         |          |
|      |             |             |              | Consultar<br>Transferencia    | 15                |          |
|      |             |             |              | Reemplazo de<br>Cheques Imp   | e<br>resos        |          |
|      |             |             | (            | Generar Nomi<br>Seguro de Che | ina Pago<br>eques |          |
|      |             |             |              | Contract Date: March          |                   |          |

**4.2** Se despliega la pantalla ""Generación de Nómina Pago Seguro de Cheques". Debe seleccionarse el Banco y la Cuenta Corriente para la cual se generará la Nómina y seleccionar el botón "Filtrar".

| Generacion de Nómina Cheque Seguro |                        |  |  |  |
|------------------------------------|------------------------|--|--|--|
| Banco :                            | Cuenta Corriente :     |  |  |  |
| BANCO ESTADO DE CHILE 🛛 💌          | Seleccione la Cuenta 💌 |  |  |  |
| Cilburne Dire                      | Seleccione la Cuenta   |  |  |  |
| riitrar tiii                       | 91309172601            |  |  |  |
|                                    | 91309000133            |  |  |  |
|                                    |                        |  |  |  |

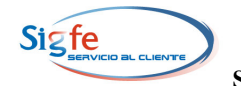

4.3 Al accionar el botón "Filtrar" se despliega el listado de cheques de cheques impresos, manuales y anulados de la Cuenta Corriente seleccionada, con los datos de N° de Cheque, Estado, Fecha, RUT, nombre y monto y un resumen que indica la cantidad de cheques y monto acumulado por cada Estado y Total. Además se activan los campos "Nombre Emisor" y "Glosa del Archivo" para ser completados por el usuario. Para emitir el archivo que será enviado al Banco debe seleccionarse el botón "Generar Archivo".

|             | BANCO ESTA  | Banco :<br>DO DE CHILE |                                              | Cuenta Corriente :<br>533091726                                                                                                    | 01             |
|-------------|-------------|------------------------|----------------------------------------------|----------------------------------------------------------------------------------------------------|----------------|
| N° Cheque   | Estado      | Fecha                  | Rut                                          | Nombre                                                                                                    | Monto          |
| 2445457     | IMPRESO     | 07/04/2008             | 98000100-8                                   | FONDO DE PENSIONES AFP HABITAT                                                                                                    | 140.936        |
| 2445458     | IMPRESO     | 07/04/2008             | 98000900-9                                   | FONDO DE PENSIONES PLANVITAL                                                                                                    | 39.209         |
| 2445459     | IMPRESO     | 07/04/2008             | 98000900-9                                   | FONDO DE PENSIONES PLANVITAL                                                                                                    | 1.593          |
| 2445460     | IMPRESO     | 07/04/2008             | 98000900-9                                   | FONDO DE PENSIONES PLANVITAL                                                                                                    | 9.026          |
| 2445461     | IMPRESO     | 07/04/2008             | 98000400-7                                   | FONDO DE PENSIONES PROVIDA                                                                                                    | 597.031        |
| 2445461     | ANULADO     | 08/04/2008             | 98000400-7                                   | FONDO DE PENSIONES PROVIDA                                                                                                    | -597.031       |
| 2445462     | ANULADO     | 08/04/2008             | 98000400-7                                   | FONDO DE PENSIONES PROVIDA                                                                                                    | -24.359        |
| 2445462     | IMPRESO     | 07/04/2008             | 98000400-7                                   | FONDO DE PENSIONES PROVIDA                                                                                                    | 24.359         |
| 2445463     | IMPRESO     | 07/04/2008             | 98000400-7                                   | FONDO DE PENSIONES PROVIDA                                                                                                    | 138.898        |
| 2445463     | ANULADO     | 08/04/2008             | 98000400-7                                   | FONDO DE PENSIONES PROVIDA                                                                                                    | -138.898       |
| 2445464     | IMPRESO     | 07/04/2008             | 98000000-1                                   | FONDO DE PENSIONES SANTA MARIA                                                                                                    | 1.006.270      |
| 2445465     | IMPRESO     | 07/04/2008             | 9800000-1                                    | FONDO DE PENSIONES SANTA MARIA                                                                                                    | 41.302         |
|             |             | ی) م<br>Che<br>Resu    | 6 Cheques Impeques Anulados<br>Imen : Se han | oresos por un monto de <b>\$ 148,135,878</b><br>: por un monto de <b>\$ -760,288</b><br>recuperado <b>49</b> Cheques por un monto total de | \$ 147,375,590 |
| mbre Emisor | : José Pere | z                      |                                              | Glosa del Archivo :                                                                                                    | Pagos Previsió |

**4.4** Al seleccionar el botón "Generar Archivo" el sistema despliega una pantalla que permite guardar el archivo en el equipo computacional del usuario, además entrega el siguiente mensaje "La transmisión del archivo al Banco es de exclusiva responsabilidad institucional".

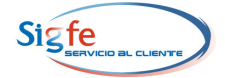

|              |                                                                                                    | Generación de Nómina de Pago Seguro de Cheques                                                                                                    |                |          |  |  |  |
|--------------|----------------------------------------------------------------------------------------------------|----------------------------------------------------------------------------------------------------|----------------|----------|--|--|--|
|              | Banco : Cuenta Corriente :                                                                                     |                                                                                                    |                |          |  |  |  |
|              | BANCO                                                                                                    | ESTADO DE CHILE 5330917260                                                                                                    | 1              |          |  |  |  |
| L            |                                                                                                    | Descarga de archivo - Advertencia de seguridad 🛛 🛛 🔀                                                                                                    |                |          |  |  |  |
| N° Cheque    | e Estad                                                                                                    |                                                                                                    | Monto          |          |  |  |  |
|              |                                                                                                    | ¿Desea abrir o guardar este archivo?                                                                                                    |                |          |  |  |  |
| 244545       | 7 IMPRES                                                                                                    | (17) Newby, The DANCO ECTADO DE CUM E000000171107 TVT                                                                                                    | 140.936        |          |  |  |  |
| 244545       | 8 IMPRES                                                                                                    | Tion: Designed de texte 5 00 KP                                                                                                    | 39.209         |          |  |  |  |
| 244545       | 9 IMPRES                                                                                                    | Dry cost 17 ciclard                                                                                                    | 1.593          |          |  |  |  |
| 244546       | 0 IMPRES                                                                                                    | De: app2.07.sigre.ci                                                                                                    | 9.026          |          |  |  |  |
| 244546       | 1 IMPRES                                                                                                    |                                                                                                    | 597.031        |          |  |  |  |
| 244546       | 1 ANULA                                                                                                    | Abrir Guardar Cancelar                                                                                                    | -597.031       |          |  |  |  |
| 244546:      | 2 ANULA                                                                                                    |                                                                                                    | -24.359        |          |  |  |  |
| 244546       | 2 IMPRES                                                                                                    |                                                                                                    | 24.359         |          |  |  |  |
| 244546       | 3 IMPRES                                                                                                    | Los archivos procedentes de Internet pueden ser útiles, pero este                                                                                                    | 138.898        |          |  |  |  |
| 244546       | 3 ANULA                                                                                                    | en el origen, no abra ni guarde este software. ¿Cuál es el riesgo?                                                                                                    | -138.898       |          |  |  |  |
| 244546       | 4 IMPRES                                                                                                    |                                                                                                    | 1.006.270      |          |  |  |  |
| 244546       | 5 IMPRES                                                                                                    | O 07/04/2008 98000000-1 FONDO DE PENSIONES SANTA MARIA                                                                                                    | 41 302         |          |  |  |  |
| Nombre Emiso | r: José                                                                                                    | <ul> <li>46 Cheques Impresos por un monto de \$ 148,135,878</li> <li>3 Cheques Anulados por un monto de \$ -760,288</li> <li>Resumen : Se han recuperado 49 Cheques por un monto total de</li> <li>Perez</li> </ul> | \$ 147,375,590 | )<br>Ión |  |  |  |
|              |                                                                                                    |                                                                                                    |                |          |  |  |  |
|              | <u>PROCESO CONCLUIDO</u><br>La transmisión del archivo al banco es de exclusiva responsabilidad institucional. |                                                                                                    |                |          |  |  |  |
|              | Generar Archivo Ver Nómina Volver                                                                              |                                                                                                    |                |          |  |  |  |

#### 5. Consulta de Nóminas Pago Seguro de Cheques

**5.1** Para consultar las Nóminas Pago Seguro de Cheques que han sido generadas, debe seleccionar el Componente Tesorería, opción "Consultar Nóminas Generadas Pago seguro de Cheques".

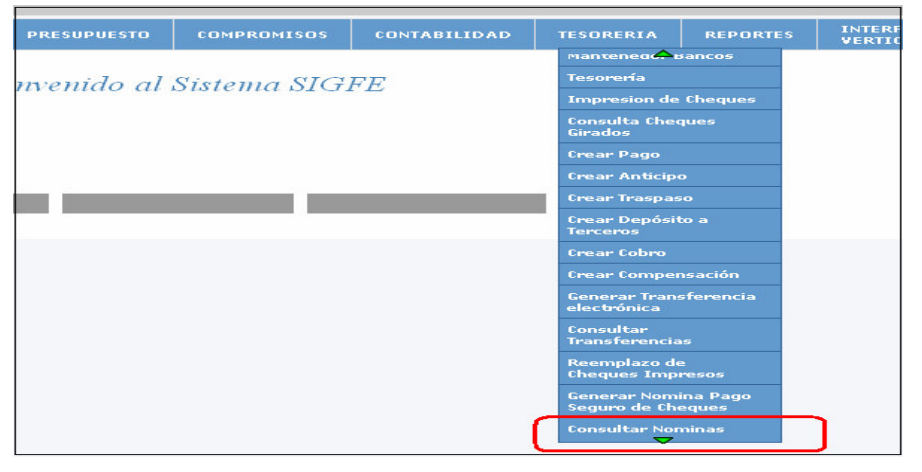

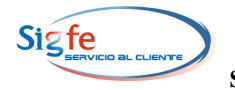

**5.2** Al seleccionar la opción "Consultar Nóminas Generadas Pago seguro de Cheques" se despliega la pantalla "Consulta de Nóminas Cheque Seguro", debe seleccionarse el Banco y la Cuenta Corriente para la cual se generará la Consulta luego de lo cual se activará el campo "Fechas", que permite seleccionar un período para la consulta y seleccionar el botón "Filtrar".

| Consulta de           | Nóminas Cheque Seguro                                                                   |
|-----------------------|-----------------------------------------------------------------------------------------|
| Banco :               | Cuenta Corriente :                                                                      |
| BANCO ESTADO DE CHILE | 91309172601 🛛 💙                                                                         |
| Fechas :<br>Filtrar   | Últimos 30 días V<br>Últimos 30 días<br>Últimos 60 días<br>Otro rango<br>Limpiar Cerrar |

**5.3** Al seleccionar la opción "Otro rango" en la lista de selección del campo "Fechas" se activan dos campos destinados a registrar la fecha de inicio y término del período que desea consultar. Para activar la consulta debe seleccionar el botón "Filtrar".

| Consulta de Nóminas Cheque Seguro |                           |  |  |  |  |
|-----------------------------------|---------------------------|--|--|--|--|
| Banco : Cuenta Corriente :        |                           |  |  |  |  |
| BANCO ESTADO DE CHILE             | ✓ 53309172601             |  |  |  |  |
| Fechas : Otro rango 💙             | 20/05/2008 🗰 20/06/2008 🏢 |  |  |  |  |
| Filtrar Limpiar Cerrar            |                           |  |  |  |  |

**5.4** Al seleccionar el botón "Filtrar" se despliega el listado de archivos que se han generado en el período de la consulta. Debe seleccionar el link en el nombre del Archivo y se desplegará la Nómina que desea revisar.

|                                         |                | D                                     |                     |  |  |  |  |
|-----------------------------------------|----------------|---------------------------------------|---------------------|--|--|--|--|
|                                         | ta Corriente : |                                       |                     |  |  |  |  |
| BANCO EST.                              | ADO DE         | CHILE                                 | 91309172601         |  |  |  |  |
|                                         |                | Fechas : Últimos 30 días              |                     |  |  |  |  |
| Seleccione la Nómina que desea revisar: |                |                                       |                     |  |  |  |  |
| Fecha                                   | Hora           | Archivo                               | informados          |  |  |  |  |
| 17/06/2008                              | 11:07          | NOMINA BANCO ESTADO DE CHILE200806171 | 1 <u>107.TXT</u> 49 |  |  |  |  |
|                                         |                |                                       |                     |  |  |  |  |

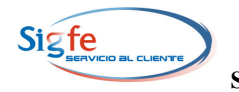

**5.5** Al seleccionar el link en el nombre del Archivo, se despliega el reporte "Nómina Generada de Pago Seguro de Cheques", que contiene el listado de cheques girados y anulados con los datos de N° de Cheque, Tipo de Cheque, Estado, Fecha, Código del Documento de Tesorería, RUT y Nombre del Beneficiario y Monto. Además contiene los datos del Banco y número de la Cuenta Corriente a la cual corresponden los cheques, la denominación del archivo generado por SIGFE, su fecha de creación, los datos ingresados por el usuario en los campos "Emisor" y "Glosa" y la cantidad de cheques informados y fecha del cheque mas antiguo. Este reporte tiene la opción de impresión.

| Nómina Generada de Pago Seguro de Cheques |                                                           |                                      |                                          |                                                      |                                      |                                                      |                                                               |                                                                          |                                             |  |
|-------------------------------------------|-----------------------------------------------------------|--------------------------------------|------------------------------------------|------------------------------------------------------|--------------------------------------|------------------------------------------------------|---------------------------------------------------------------|--------------------------------------------------------------------------|---------------------------------------------|--|
| Nor                                       | Nombre Banco : BANCO ESTADO DE CHILE                      |                                      |                                          |                                                      | Cuenta                               | a Corriente                                          | : 53309172601                                                 |                                                                          |                                             |  |
| Аго                                       | Archivo : NOMINA BANCO ESTADO DE<br>CHILE200806171107.TXT |                                      |                                          | ) DE<br>(T                                           | Fecha                                |                                                      |                                                               |                                                                          |                                             |  |
| Emi                                       | SOL                                                       | :                                    | José Perez                               |                                                      |                                      | Glosa                                                | Glosa : Pagos Previsión                                       |                                                                          |                                             |  |
| Cheques informados :                      |                                                           |                                      | 49                                       |                                                      |                                      | Chequ                                                | e más antiguo                                                 | : 06/02/2008                                                             |                                             |  |
|                                           | Número<br>cheque                                          | Tipo<br>cheque                       | Estado                                   | Fecha                                                | Código<br>Documento                  | Rut                                                  | Nomb                                                          | Monto                                                                    |                                             |  |
| 1                                         | 2445447                                                   | MANUAL                               | IMPRESO                                  | 06/02/2008                                           | 000299                               | 76369170-5                                           | TESORERIA GEI                                                 | NERAL DE LA REPUBLICA                                                    | 80.000                                      |  |
| 2                                         | 2445448                                                   | MANUAL                               | ANULADO                                  | 07/03/2008                                           | 001354                               | 98000400-7                                           | FONDO DE PEN                                                  | SIONES PROVIDA                                                           | -24.359                                     |  |
|                                           | 2445449                                                   | MANUAL                               | IMPRESO                                  | 07/03/2008                                           | 001354                               | 98000400-7                                           | FONDO DE PEN                                                  | SIONES PROVIDA                                                           | 24.359                                      |  |
| 3                                         | 2110112                                                   |                                      |                                          |                                                      |                                      |                                                      |                                                               |                                                                          |                                             |  |
| 3<br>4                                    | 2445450                                                   | MANUAL                               | IMPRESO                                  | 07/03/2008                                           | 001355                               | 98000400-7                                           | FONDO DE PEN                                                  | SIONES PROVIDA                                                           | 138.898                                     |  |
| 3<br>4<br>5                               | 2445450<br>2445450                                        | MANUAL<br>MANUAL                     | IMPRESO<br>ANULADO                       | 07/03/2008<br>07/03/2008                             | 001355<br>001355                     | 98000400-7<br>98000400-7                             | FONDO DE PEN<br>FONDO DE PEN                                  | SIONES PROVIDA<br>SIONES PROVIDA                                         | 138.898<br>-138.898                         |  |
| 3<br>4<br>5<br>6                          | 2445450<br>2445450<br>2445450                             | Manual<br>Manual<br>Manual           | IMPRESO<br>ANULADO<br>IMPRESO            | 07/03/2008<br>07/03/2008<br>07/02/2008               | 001355<br>001355<br>000357           | 98000400-7<br>98000400-7<br>60805016-7               | Fondo de Pen<br>Fondo de Pen<br>Tesoreria gei                 | SIONES PROVIDA<br>SIONES PROVIDA<br>NERAL DE LA REPUBLICA                | 138.898<br>-138.898<br>150.000              |  |
| 3<br>4<br>5<br>6<br>7                     | 2445450<br>2445450<br>2445450<br>2445450<br>2445450       | MANUAL<br>MANUAL<br>MANUAL<br>MANUAL | IMPRESO<br>ANULADO<br>IMPRESO<br>IMPRESO | 07/03/2008<br>07/03/2008<br>07/02/2008<br>08/04/2008 | 001355<br>001355<br>000357<br>000357 | 98000400-7<br>98000400-7<br>60805016-7<br>70285100-9 | FONDO DE PEN<br>FONDO DE PEN<br>TESORERIA GEI<br>MUTUAL DE SE | SIONES PROVIDA<br>SIONES PROVIDA<br>NERAL DE LA REPUBLICA<br>GURIDAD CHS | 138.898<br>-138.898<br>150.000<br>1.613.337 |  |

# 6. Efectos en el Reporte Consulta de Cheques Girados

6.1 En el Componente Tesorería, al seleccionar la opción "Consulta Cheques Girados" se despliega la pantalla del mismo nombre, en la cual se ha incorporado una columna que contiene los datos de la fecha y hora de emisión de la Nómina "Pago Seguro de Cheques" en la cual han sido incorporados cada uno de los cheques.

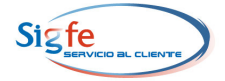

|           |                  | 5       |                             |                        |            | Consult                                            | a de Cheques | Girados |                     |                        |                         |                                  |
|-----------|------------------|---------|-----------------------------|------------------------|------------|----------------------------------------------------|--------------|---------|---------------------|------------------------|-------------------------|----------------------------------|
|           |                  |         |                             | Cta. Bancari           | a : 53309  | 173356 🗟 BANCO ESTA                                | DO DE CHILE  |         |                     |                        |                         |                                  |
|           |                  |         |                             | Rut                    | 1          | 8                                                  |              |         |                     |                        |                         |                                  |
|           |                  |         |                             | Estado                 | :          | 🔽 Cod. Docume                                      | ento :       | Mon     | to :                | ~                      |                         |                                  |
|           |                  |         |                             | Cheque Inic            | ial :      | 0 Cheque Final                                     |              | 0       | ( rite              | (Hereiter              |                         |                                  |
|           |                  |         |                             | Fecha Inicio           |            | 🔲 🔚 Fecha Térmi                                    | no :         |         | Filtrar             | Limpiar                |                         |                                  |
| N°<br>Reg | Número<br>Cheque | Estado  | Banco                       | N° Cuenta<br>Corriente | Rut        | Nombre                                             | Fecha        | Monto   | Código<br>Documento | N° Cheque<br>Reemplazo | Motivo                  | Fecha/Hora<br>Nómina Pago Seguro |
| 1         | 90815100         | Impreso | BANCO<br>ESTADO DE<br>CHILE | 53309173356            | 79971410-8 | CENTRO DE<br>DESARROLLO INTEGRAL<br>DEL NIÑO LTDA. | 17/06/2008   | 539.500 | 002518              |                        | GENERADO POR<br>SISTEMA | 2008/06/20 20:41                 |
| 2         | 90815101         | Impreso | BANCO<br>ESTADO DE<br>CHILE | 53309173356            | 60805016-7 | TESORERIA GENERAL DE<br>LA REPUBLICA               | 17/06/2008   | 37.500  | 002518              |                        | GENERADO POR<br>SISTEMA | 2008/06/20 20:41                 |
|           |                  |         |                             |                        |            |                                                    |              |         |                     |                        |                         |                                  |

# 7. Transmisión de Archivo al BancoEstado

- 7.1 El archivo con la Nómina "Pago Seguro de Cheques" generado por SIGFE, debe ser guardado en la aplicación TransferInternet, proporcionada por el BancoEstado, que debe ser instalada en el equipo computacional del usuario.
- 7.2 La Institución debe remitir al Banco el archivo con la Nómina "Pago Seguro de Cheques" a través de la página web de BancoEstado.

#### 8. Recomendaciones

- 8.1. Las opciones de menú relacionadas con Cheques automáticos operan en forma excluyente, esto es, si se está trabajando en generar la nómina de cheque seguro, no será posible imprimir cheques para dicha cuenta corriente hasta no finalizar el proceso.
- 8.2. En atención a lo señalado en el punto 1.3 de la presente Guía de de Operación, respecto a que la primera nómina Nomina "Pago Seguro de Cheques" de una Cuenta Corriente, contendrá todos los cheques históricos, se recomienda a las instituciones no incluirla en el envío a BancoEstado y generarla antes de iniciar el proceso con los cheques que forman parte del convenio.